▶ アドレス登録ご利用の手引き ◆

「鳴沢保育所安心安全メール」をご利用する為に、以下手順でアドレス登録を行ってください。

# 【メールアドレスを新規に登録する場合】

#### ①空メール送付

以下アドレス宛に空メール(件名、本文不要メール)を送付 します。

| 宛先 | vill-narusawa-g@cousmail-entry.cous.jp |
|----|----------------------------------------|
| 件名 | なし                                     |
| 本文 | なし                                     |

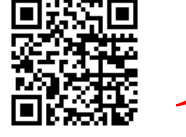

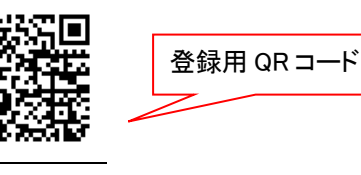

#### ②仮登録受付メール受信

メール送信後、仮登録受付メールが届きます。メール本文に 記載された URL を 30 分以内に選択します。

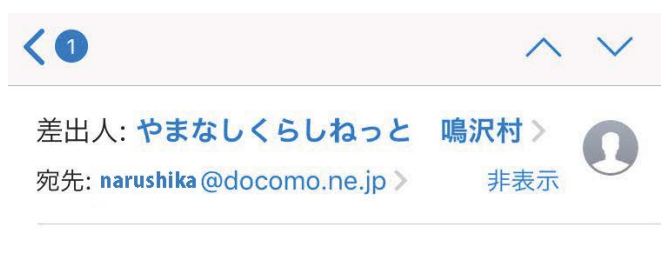

## 鳴沢村メールマガジン [連絡網]本登録の お願い

今日 16:00

鳴沢村メールマガジン[連絡網]仮登録を受け付 けました。 お手数ですが、このメールを受信された時間か ら30分以内に、 下記のURLをクリックし、本登録を行ってくだ さい。 本登録完了後、サービスご利用開始となりま す。 下記リンクを選択 よろしくお願い致します。 https://mail.cous.jp/vill-narusawavamanashi/closed/P7bBmE5Lm6Knd1cfcT/

※30 分以上経過した場合は、再度①からやり直します。 ※仮登録受付メールが届かない場合は、P4「メール受信設定につ いて」を確認してください。

#### ③個人情報の登録

必須項目(☆マーク部分)の入力後、「ログイン」ボタンを選 択します。

|             | そのまなし、鳴沢村メールマガジン           |      |
|-------------|----------------------------|------|
|             | ★は必須項目のため、必ず入力してくだきい。      |      |
| 個人情報        |                            |      |
| 氏名★         | 〔<br>*20文字以内で入力            |      |
| 氏名(カナ)      | *20文字以内で入力                 | タた入り |
| 郵便番号        | *10文字以内で入力                 | ገረረገ |
| 住所:都道府県     | (<br>*30文字以内で入力            |      |
| 住所:市区町村     | (<br>*30文字以内で入力            |      |
| 住所:町名等      | (<br>*30文字以内で入力            |      |
| 住所:建物等      | [<br>*30文字以内で入力            |      |
| 性別★         |                            |      |
| 生年月日        | *10文字以内で入力 (2)件別?          | キ入力  |
| <b>※</b> 人力 | 項目及び配信先の変更にはバスワードの人力が必要です。 |      |

## <u>④パスワードの入力</u>

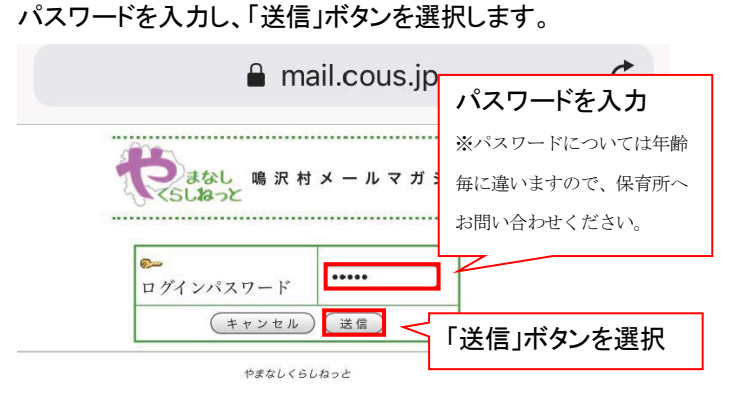

## <u>⑤入力の確認</u>

入力画面の確認を行い、「送信」を選択します。

| そのために 際沢村メールマガジン                                                                  |                                                                                                    |
|-----------------------------------------------------------------------------------|----------------------------------------------------------------------------------------------------|
| ★は必須項目のため、必ず入力してください。                                                             |                                                                                                    |
| (鳴鹿 鳴輔)<br>*20文字以内で入力                                                             |                                                                                                    |
| []<br>*20文字以内で入力                                                                  |                                                                                                    |
| 【<br>*10文字以内で入力                                                                   |                                                                                                    |
| 【<br>*30文字以内で入力                                                                   |                                                                                                    |
| *30文字以内で入力                                                                        |                                                                                                    |
| *30文字以内で入力                                                                        |                                                                                                    |
| *30文字以内で入力                                                                        |                                                                                                    |
| ■<br>■<br>■<br>■<br>■<br>■<br>■<br>■<br>■<br>■<br>■<br>■<br>■<br>■<br>■<br>■<br>■ |                                                                                                    |
|                                                                                   |                                                                                                    |
| う 新安心安全メール(黄緑色) ケ ケ や ち の ち 、 、 、 、 、 、 、 、 、 、 、 、 、 、 、 、 、                     | きいす                                                                                                    |
|                                                                                   | *は必須項目のため、必ず入力してください。       *は必須項目のため、必ず入力してください。       *20文字以内で入力       *20文字以内で入力       *30文字以内で入力       *30文字以内で入力       *30文字以内で入力       *30文字以内で入力       *30文字以内で入力       *30文字以内で入力       *30文字以内で入力 |

# <u>⑥入力の確認</u>

入力画面の確認を行い、「送信」を選択します。

|                   | しょなし、鳴沢村メールマガジン          |        |
|-------------------|--------------------------|--------|
| 個人情報              |                          |        |
| 氏名                | 鳴鹿 鳴輔                    |        |
| 氏名 (カナ)           |                          |        |
| 郵便番号              |                          |        |
| 住所:都道府県           |                          | ら<br>確 |
| 住所:市区町村           |                          |        |
| 住所:町名等            |                          |        |
| 住所:建物等            |                          |        |
| 性別                |                          |        |
| 生年月日              | ②性別を確認                   |        |
| forestable at a 1 |                          |        |
| [367676] #FOU     |                          | 011    |
| 金展開               | 年齢毎の色を                   | 確認     |
| ■鳴沢保育所安           | 心安全メール (黄緑色) ー 町 四 の こ と | ㅋ # 대다 |
|                   |                          | 8<br>1 |
|                   |                          |        |

### ⑦登録完了の通知受信

登録完了画面が表示され、別途完了メールが届きます。

| 🔒 mail.cous.jp    | C |
|-------------------|---|
| そのようなし 時沢村メールマガジン |   |
| 新規登録が完了しました。      |   |
| P##26<560002      |   |

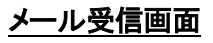

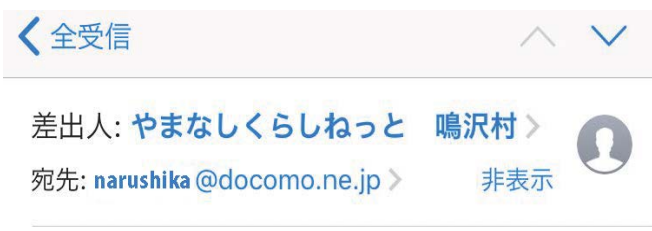

**鳴沢村メールマガジン [連絡網]本登録完 了のお知らせ** 今日 16:02

鳴沢村メールマガジン[連絡網]に貴方のメール アドレスを登録しました。

以上で登録手続き完了です。